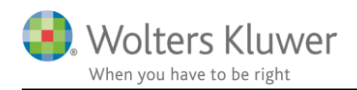

#### 8. oktober 2020

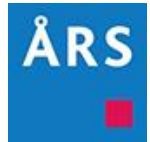

### Årsafslutning 2020.4

Indhold

# 1 Indhold

| 1 | Ind  | hold  |                                                         | 1 |
|---|------|-------|---------------------------------------------------------|---|
| 2 | Nyl  | hede  | r til Årsafslutning 2020.4                              | 3 |
| 3 | And  | dre v | ejledninger                                             | 4 |
| 4 | Ger  | nerel | t                                                       | 5 |
|   | 4.1  | VIC   | GTIG INFORMATION                                        | 5 |
|   | 4.2  | Ger   | n når programmet lukkes                                 | 7 |
| 5 | Sel  | skab  | er                                                      | 8 |
|   | 5.1  | Æn    | dret placering af 'Generalforsamlingsdato' i 'Stamdata' | 8 |
|   | 5.2  | Not   | epakke regnskabsklasse A – Noter med værdi              | 9 |
|   | 5.3  | Nye   | e noter                                                 | 9 |
|   | 5.3. | .1    | Bruttofortjeneste                                       | 0 |
|   | 5.3. | .2    | Kapitalandele i kapitalinteresser1                      | 1 |
|   | 5.4  | Æn    | dring i noter12                                         | 2 |
|   | 5.4  | .1    | Tilgodehavender hos virksomhedsdeltagere1               | 3 |
|   | 5.5  | Aut   | omatisk ændring af XBRL indstillinger14                 | 4 |
|   | 5.6  | Afr   | unding i analyserapporten1                              | 5 |
|   | 5.7  | Tilp  | pasning af 'Anvendt regnskapspraksis'1                  | 7 |
|   | 5.8  | Imp   | ort af data1                                            | 8 |
|   | 5.8  | .1    | Opsætning af decimaler ved import1                      | 8 |
|   | 5.8  | .2    | Import af posteringer i skæve perioder1                 | 9 |
|   | 5.9  | Pers  | sonoplysninger                                          | 0 |
| 6 | Ind  | kom   | st- og formueopgørelse2                                 | 1 |

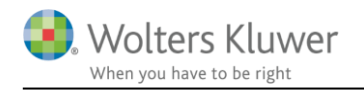

|   | 6.1 | Datoformat i rapporten – år eller periode                        | 21 |
|---|-----|------------------------------------------------------------------|----|
|   | 6.2 | Rettelse af fejl i note for virksomheders skattemæssige resultat | 22 |
|   | 6.3 | Forberedelse til regnskabsmæssig kapitalforklaring               | 24 |
|   | 6.4 | Opdatering af ovennævnte ændringer                               | 26 |
|   | 6.5 | Opdatering af noter                                              | 26 |
| 7 | Sm  | årettelser                                                       | 26 |
| 8 | Års | safslutning - Produktinformation                                 | 27 |
|   | 8.1 | Let og sikker udarbejdelse af årsrapporten                       | 27 |
|   | 8.2 | Samspil sikrer kvaliteten                                        | 27 |
|   | 8.3 | Faglighed                                                        | 27 |
|   | 8.4 | Årsafslutning giver dig:                                         | 27 |

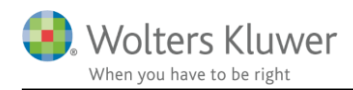

# 2 Nyheder til Årsafslutning 2020.4

Årsafslutning 2020.4 indeholder:

#### Generelt:

• Anmodning om gem når programmet lukkes

#### Selskaber:

- Ændret placering af 'Generalforsamlingsdato' i 'Stamdata'
- Notepakke regnskabsklasse A Noter med værdi
- Ny noter:
  - o Bruttofortjeneste
  - Kapitalinteresser
- Ændring i noter:
  - o Nye linjer i noten 'Beregning af andelsværdi, handelsværdi'
  - o Nye linjer i noten 'Tilgodehavender hos virksomhedsdeltagere'
- Automatisk ændring af XBRL indstillinger ved ændring i erklæringer
- Afrunding i 'Analyserapport'
- Tilpasning af 'Anvendt regnskabspraksis'
- Import af data:
  - o Decimaler sættes automatisk ved import
  - Mulighed for import af posteringer for mere end 12 måneder
- Personoplysninger: Rollen 'Godkendt revisor' oprettet

#### Indkomst- og formueopgørelse:

- Datoformat i rapporten år eller periode
- Forberedelse til Regnskabsmæssig kapitalforklaring
- Rettelse af fejl i 'Virksomhedsresultat'

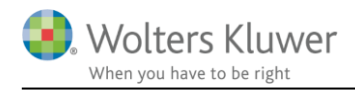

# 3 Andre vejledninger

Her finder du links til andre vejledninger, der kan være relevante for brugen af Årsafslutning.

Brugervejledning Installationsvejledning

Tidligere versioner af Årsafslutning: <u>Nyheder og vejledning til Årsafslutning 2020.3</u> Version 2020.2 eksisterer ikke <u>Nyheder og vejledning til Årsafslutning 2020.1</u>

Nyheder og vejledning til Årsafslutning 2019.4 Nyheder og vejledning til Årsafslutning 2019.3 Nyheder og vejledning til Årsafslutning 2019.2 Nyheder og vejledning til Årsafslutning 2019.1

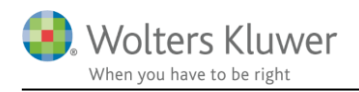

# 4 Generelt

### 4.1 VIGTIG INFORMATION

Versioner der er nyere end 2020.1, er ændret så de er frigjort fra Java. Det skyldes sikkerhedsmæssige hensyn, samt at flere og flere miljøer, blandt andet Windows server 2019, ikke længere bruger Java. Programmet kører som default uden Java, men det er muligt at ændre til Java versionen ved at skrive en mail til vores support support@wolterskluwer.dk, så vil en tekniker kontakte til dig, med henblik på at skifte til root.jar.

# Konsekvensen er desværre at opdatering fra version 2020.1 til en senere version resulterer i at der ændres på noterne i filen, uanset om der anvendes Java eller ej.

Noterne vil fx se ud som på nedenstående billede.

#### 2. Personlig indkomst, bidragspligtig, Peter 700

|                                      | 2017      | 2016      |
|--------------------------------------|-----------|-----------|
|                                      | kr.       | kr.       |
| Ægtefællerabat vedr. Fri telefon mm. | -675      | -675      |
| Løn 202 Person 1                     | 300.100   | 300.111   |
|                                      | 0         | 0         |
| Løn 202 Person 1                     | 300.100   | 300.111   |
|                                      | 0         | 0         |
| Pension 311 Person 1                 | 51.000    | 51.111    |
| Løn 202 Person 1                     | 300.100   | 300.111   |
|                                      | 0         | 0         |
| Indk 207 Person 1                    | 81.100    | 81.111    |
| Pension 311 nr 2 P1                  | 28.800    | 28.000    |
| løn 13 person 1                      | 611.000   | 611.111   |
|                                      | 1.092.855 | 1.090.643 |

De fleste filer vil på nuværende tidspunkt ikke være årsrullet endnu. Når man årsruller filen vil man blive bedt om at opdatere filen. Der skal som minimum hentes nyheder. Så snart der er hentet nyheder ser noterne korrekte ud igen.

Alternativt kan man opdatere noteskabelonen ved at åbne 'Noteoversigten' og klikke på 'Opdater noteskabelon'. Herefter er noterne igen korrekte. Det kan også gøres ved helt at udskifte noteskabelonen

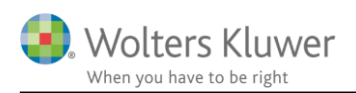

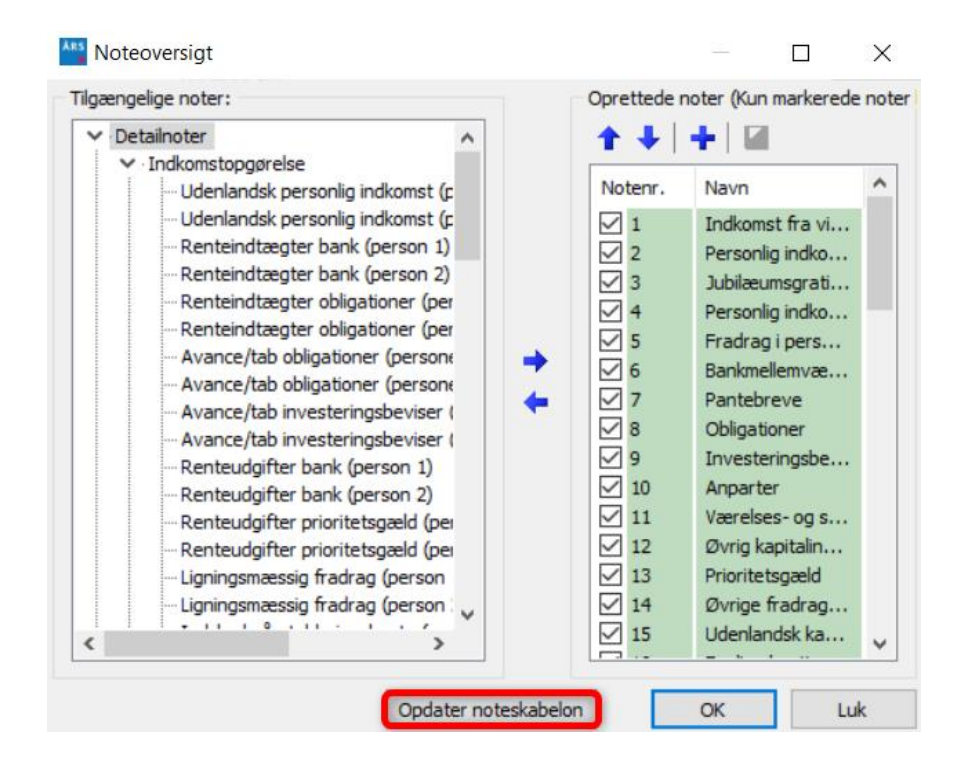

NB: Har I egne skabeloner på noterne, er det meget vigtigt at opdatere jeres noteskabeloner. Det er ikke muligt for brugerne at opdatere deres filer, før noteskabelonen er opdateret.

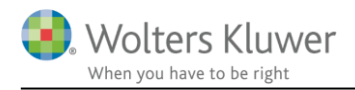

#### 4.2 Gem når programmet lukkes

Når programmet lukkes ved at klikke på krydset i øverste højre hjørne, vil der altid fremkomme en dialogboks med spørgsmål, om filen skal gemmes. Dette for at undgå, at arbejde går tabt, fordi filen ikke er blevet gemt, inden den lukkes.

|                     | - | Ø | $(\mathbf{X})$ |
|---------------------|---|---|----------------|
|                     |   |   | $\odot$        |
| Spørgsmål           |   | × |                |
| Vil du gemme filen? |   |   |                |
| Ja Nej Annuller     |   |   | ^              |

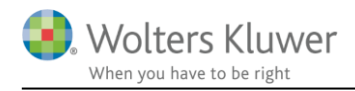

## 5 Selskaber

#### 5.1 Ændret placering af 'Generalforsamlingsdato' i 'Stamdata'

Generalforsamlingsdatoen er flyttet så det står nederst på siden med stamoplysninger.

Virksomhedsoplysninger

| Virksomheden         | Produktion, Handel & Service A/S                        |
|----------------------|---------------------------------------------------------|
|                      | Virksomhedsvej 1                                        |
|                      | 1000 København K                                        |
| Telefon              | 99999999                                                |
| Telefax              | 99999997                                                |
| E-mail               | info@virksomhed.dk                                      |
| Hjemmeside           | www.virksomhed.dk                                       |
| CVR-nr.              | 12345674                                                |
| Stiftelsesdato       | 01-07-2005                                              |
| Hjemsted             | København                                               |
| Regnskabsår          | 01-07-2015 - 30-06-2016                                 |
|                      |                                                         |
| Bestyrelse           | Danie I Danie Ise n                                     |
|                      | Erik Eriksen                                            |
|                      | Frederik Frederiksen                                    |
| Direktion            | Bent Bentsen Adm direktør                               |
| Direktion            | Christian Christensen, Direktør                         |
|                      |                                                         |
| Revisor              | Revisorfirmaet                                          |
|                      | Revisionsgade                                           |
|                      | 2000 Fre deriksbe rg                                    |
| Te lefon             | 11111111                                                |
| Telefax              | 22222222                                                |
| E-mail               | info@revisionsfirmaet.dk                                |
| Hjemmeside           | www.revisionsfirmaet.dk                                 |
| CVR-nr.              | 4444444                                                 |
|                      |                                                         |
| Advokat              | Advokatfirmaet                                          |
|                      | Advokatgade                                             |
|                      | 3000 Helsingør                                          |
| P                    | Description that                                        |
| Pengeinstitut        | Pengeinstituttet                                        |
|                      | Pengeinstitutgade                                       |
|                      |                                                         |
| Concern Manager Prog | Conservations of the last of the post of the second     |
| Generalforsamling    | Generalforsamlingen afhöldes den 05-11-2016, kl. 12.00. |

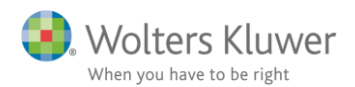

#### 5.2 Notepakke regnskabsklasse A – Noter med værdi

Til version 2020.4 er en ny notepakke til regnskabsklasse A tilføjet. Notepakken indeholder alle noter som har værdi i årsafslutningsfilen.

Notepakken tilgås via 'Opret regnskab' og er fra version 2020.4 valgt som standard i skabelonpakken for regnskabsklasse A.

| Balance:                     | Taksonomi regnskabsklasse A              | ~ |
|------------------------------|------------------------------------------|---|
| Behold egne kontointervaller | 🗹 Behold egne tekster på regnskabslinjer |   |
| Egenkapitalopgørelse:        | Egenkapitalopgørelse, liggende           | ~ |
| ☑ Noter:                     | Klasse A - noter med værdi               | ~ |
| Supplerende beretninger:     | 01 Supplerende beretninger               | ~ |

#### 5.3 Nye noter

De nye noter er tilgængelige i alle notepakker. De tilgås via 'Opdater noteskabelon' i noteoversigten:

| Noteoversigt       | — 🗆 X                                                       |
|--------------------|-------------------------------------------------------------|
| Ilgængelige noter: | Oprettede noter (Kun markerede noter kommer på udskriften): |
|                    | Opdater noteskabelon OK Luk                                 |

Derefter fremkommer noten af noteoversigten

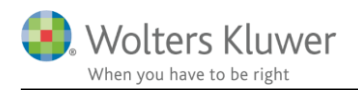

#### 5.3.1 Bruttofortjeneste

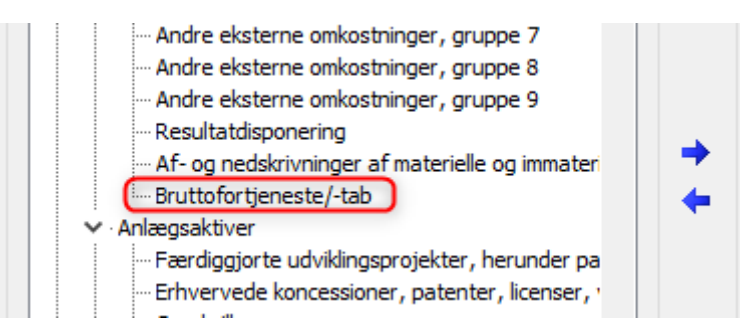

| Nettoomsætning                               | 21.210.308 | 20.000.000 |
|----------------------------------------------|------------|------------|
| Andre driftsindtægter                        | 1.110.000  | 2.000.000  |
| Omsætning                                    | 22.320.308 | 22.000.000 |
|                                              |            |            |
| Omkostninger til råvarer og hjælpematerialer | 11.568.348 | 10.000.000 |
| Produktionsomkostninger                      | 103.750    | 100.000    |
| Adm inistrat ionsom kostnin ger              | 428.763    | 400.000    |
| Salgsomkostninger                            | 75.000     | 200.000    |
| Lokaleomkostninger                           | 86.153     | 60.000     |
| Driftsomkostninger                           | 82.519     | 90.000     |
| Andre omkostninger                           | 51.211     | 60.000     |
| Omkostninger                                 | 12.395.744 | 10.910.000 |
|                                              |            |            |
| Bruttofortjeneste/-tab                       | 9.924.564  | 11.090.000 |
|                                              |            |            |
| Bruttofortjeneste/-tab i %                   | 56%        | 50%        |

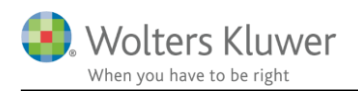

#### 5.3.2 Kapitalandele i kapitalinteresser

#### Noteoversigt

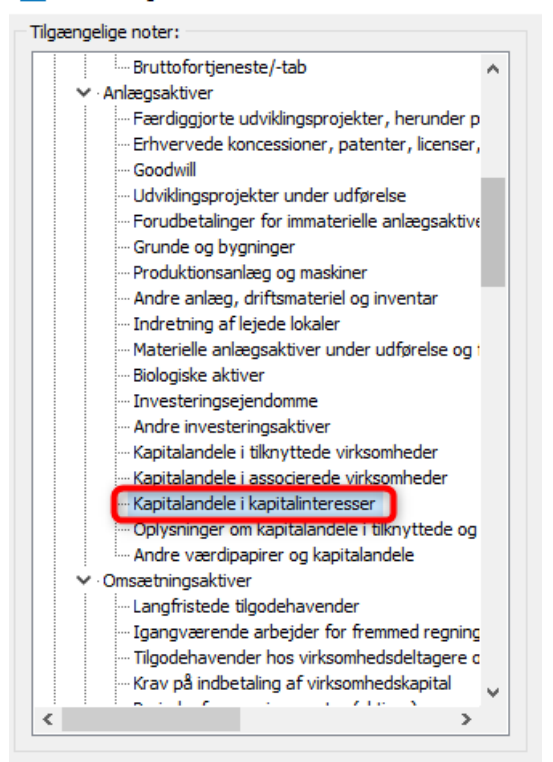

#### 4. Kapitalandele i kapitalinteresser

| Kostpris primo                | 5.000.000 | 5.000.000 |
|-------------------------------|-----------|-----------|
| Kostpris ultimo               | 5.000.000 | 5.000.000 |
| Af- og nedskrivninger primo   | -80.000   | -80.000   |
| Årets afskrivninger           | -400.000  | -320.000  |
| Af- og nedskrivninger ultimo  | -480.000  | -400.000  |
| Regnskabs mæssig værdi ultimo | 4,520,000 | 4.600.000 |

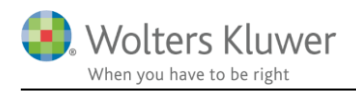

#### 5.4 Ændring i noter

Der er tilføjet nye linjer i noterne 'Tilgodehavender hos virksomhedsdeltagere' og 'Beregning af andelsværdi, handelsværdi'

De nye linjer bliver tilgængelige når der hentes nyheder til filen.

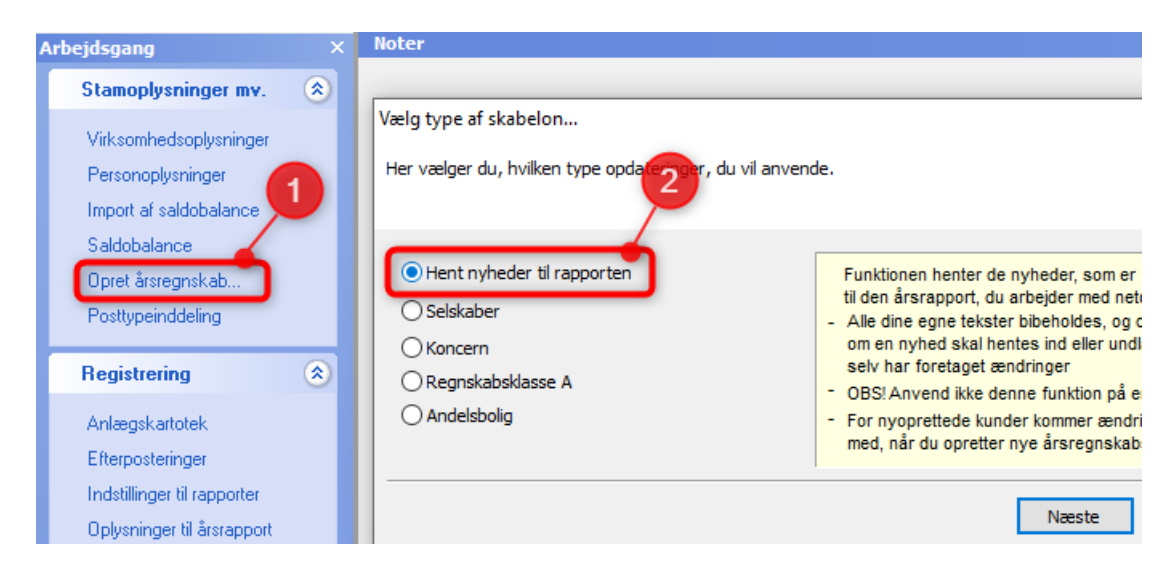

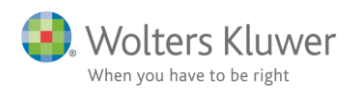

### 5.4.1 Tilgodehavender hos virksomhedsdeltagere

|           | $\sim$                                                                                                    |                                                                                                    |
|-----------|----------------------------------------------------------------------------------------------------|----------------------------------------------------------------------------------------------------|
|           |                                                                                                    |                                                                                                    |
|           |                                                                                                    |                                                                                                    |
| ye felter | I VIRSomheden<br>res de væsentligste<br>es om nedskrivninger<br>optaget og indfriet i<br>der er sket for den | < · · · · · · · · · · · · · · · · · · ·                                                                                                    |
|           |                                                                                                    |                                                                                                    |
| 2015/16   | 2014/15                                                                                                    |                                                                                                    |
| 428.7     | /63 400.00                                                                                                   | 00 😨                                                                                                    |
| 75.0      | 200.00                                                                                                    | 00 🔚                                                                                                    |
|           |                                                                                                    | E                                                                                                    |
|           |                                                                                                    |                                                                                                    |
|           |                                                                                                    | $\sim$                                                                                                    |
|           |                                                                                                    |                                                                                                    |
|           |                                                                                                    | _                                                                                                    |
|           | medlemmer af ledelsen, ska<br>i. For hver kategori skal angiv<br>ye felter<br>2015/16<br>428.7<br>75.0       | medlemmer af ledelsen, skal virksomheden<br>i. For hver kategori skal angives de væsentligste<br>optaget og indfriet i<br>r, der er sket for den<br>2015/16 2014/15<br>428.763 400.00<br>75.000 200.00 |

#### 6. Tilgodehavender hos virksomhedsdeltagere og ledelse

|                              | 2015/16 | 2014/15 |
|------------------------------|---------|---------|
| Tilgodehavende hos direktion | 428.763 | 400.000 |
| Tilgodehavende hos ledelse   | 75.000  | 200.000 |

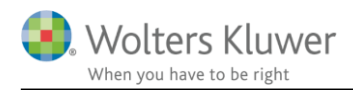

### 5.5 Automatisk ændring af XBRL indstillinger

Afhængig af hvilken type 'Grundlag for den afgivne konklusion' der vælges i Revisors erklæring sættes 'Type af grundlag for modificeret konklusion' automatisk under 'Indstillinger til rapporter'

| Registrering 🛞                  | Anvendt regnskabspraksis                           | 🗌 Uden sammenligningstal i årsrapporten          |
|---------------------------------|----------------------------------------------------|--------------------------------------------------|
|                                 | Resultatopgørelse                                  | Vis linje under header                           |
| Anlægskartotek                  | 🗹 Balance                                          | Vis linje over footer                            |
| Efterposteringer                | Egenkapitalopgørelse                               | 🗌 Vis dato nederst på hver side i årsrapporten   |
| Indstillinger til rapporter     | Pengestrømsopgørelse                               | 🗌 Vis sidetal i årsrapporten                     |
| Oplysninger til årsrapport      | ✓ Noteoplysninger                                  | Format - X - Y                                   |
| Oplysninger til specifikationsh | Supplerende beretninger                            | Vis totale antal sider                           |
|                                 |                                                    | Vis årets ændring i kontospecificerede rapporter |
| Fuldfør 🛞                       | 📃 Engelsk årsrapport                               | 🗹 Vis årstal på hver side i headeren i noterne   |
| E-Busided                       |                                                    | 🗌 Vis valuta under årstal på noterne             |
| Felikontrol                     |                                                    | Automatisk resultatdisponering                   |
| Rapporter                       |                                                    |                                                  |
| Årsrapport                      | Andre indstillinger (XBRL)                         |                                                  |
| Specifikationshæfte             | Valg af valuta:                                    |                                                  |
| Send til                        | Årsrapporten aflægges i 1.000 kr.                  | 1 000-format                                     |
| Eksportér                       | Saldobalancen er importeret afrundet til 1.000 kr. | Valutaformat: kr.                                |
| Nyt regnskabsår/ny periode      | Valuta DKK                                         | Kolonneoverskrift: kr.                           |
|                                 |                                                    |                                                  |
|                                 | Valg af revisorbistand:                            |                                                  |
|                                 | Type af revisorbistand                             | Revisionspåtegning -                             |
|                                 | Type af grundlag for modificeret konklusion        | Ingen forbehold 🗸                                |
|                                 | Type af supplerende oplysninger                    | Ingen forbehold                                  |
|                                 | .,,,                                               | Konklusion med forbehold                         |
|                                 |                                                    | Afkræftende konklusion                           |
|                                 |                                                    | Manglende konklusion                             |
|                                 | Valg af rapportens type:                           |                                                  |
|                                 | Rapportens type                                    | Årsrapport 👻                                     |
|                                 |                                                    |                                                  |

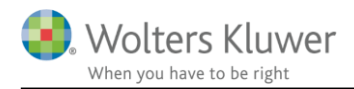

#### 5.6 Afrunding i analyserapporten

Der er tilføjet mulighed for at definere afrunding af værdierne i analyserapporten. Analysen rapporten kan kun tilgås hvis man har en Årsafslutning Professionel licens.

Analyserapporten tilgås via menuen 'Moduler'

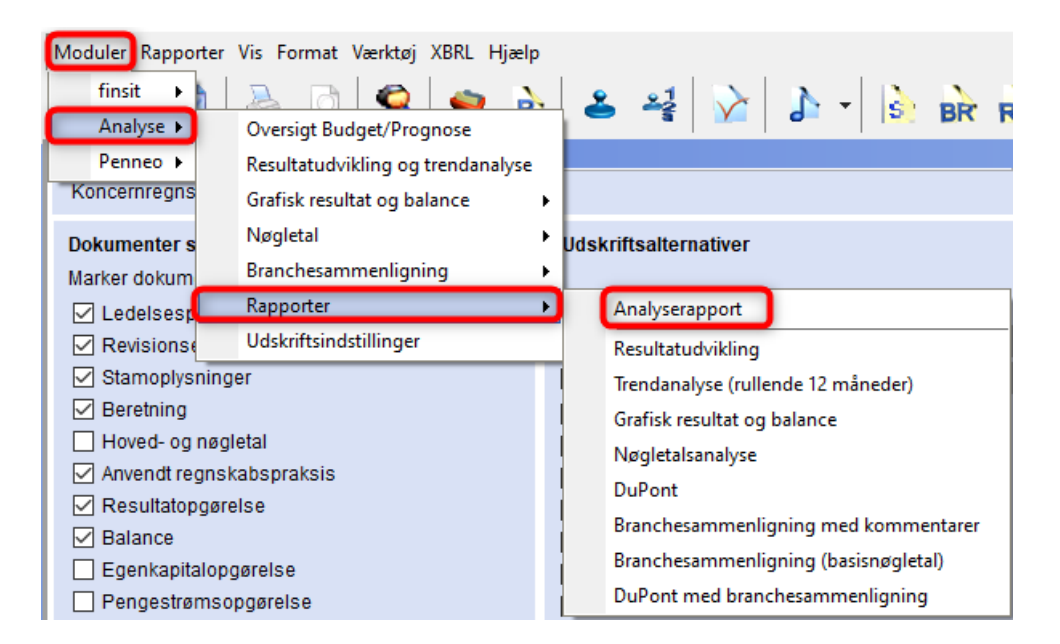

Inden analyserapporten vises fremkommer et vindue med mulighed for at tilpasse forskellige rapportindstillinger. Afrundingsmulighederne fremkommer ved at klikke på knappen med de tre prikker ud for 'Nøgletalsanalyse.

| Rapportindstillinger                                                                                                    |     |                                                                                                    |     | × |
|----------------------------------------------------------------------------------------------------|-----|----------------------------------------------------------------------------------------------------|-----|---|
| Udarbejdet af:                                                                                                    |     | Sidenumre                                                                                                    |     |   |
| Available printouts          Available printouts         Forside         Memo         Indtjeningstendensdiagram         Tolv-måneders-diagram         Grafisk resultat og balance         Møgletalsanalyse         Nøgletal         DuPont         Branche med kommentarer         Branche (basistermer)         DuPont med branchesammenligning | ··· | Print: Begreb, Definition, Betydning, Kommentar, Y<br>Alle linjer, antal linjer Stående udskrift.<br>År sammenlignelige værdier: 2013, Regnskabår: 20<br>Regnskabår: 2015, Type af sammenlignelige værdi |     |   |
|                                                                                                    |     | Vis rapport                                                                                                    | Luk |   |

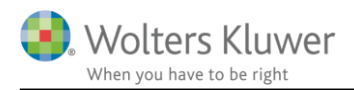

Afrundingsindstillingerne kan også tilgås direkte fra menuen 'Moduler' -> 'Analyse' -> 'Udskriftsindstillinger'

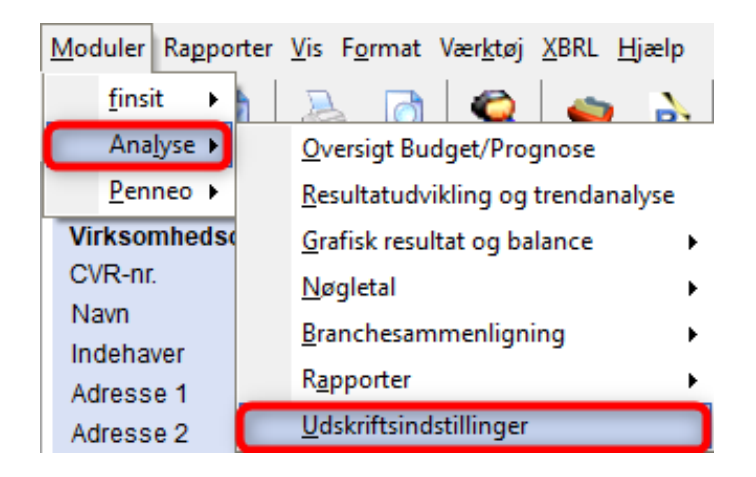

I det vinde der fremkommer, kan man definere hvor mange decimaler man ønsker på de forskellige typer nøgletal.

Beløb decimaler; angiver hvor mange decimaler man vil have på de værdier der vises som beløb.

Decimaler %; angiver hvor mange decimaler der skal være på tal der vises i procent. Decimaler andre; angiver hvor mange decimaler der skal være på andre typer tal fx aktivernes omsætningshastighed.

| 📲 Udskriftsindstillinger f                         | for ana —         |   | × |
|----------------------------------------------------|-------------------|---|---|
| Decimaler beløb<br>Decimaler %:<br>Decimals andre: | 2 💽<br>2 💽<br>2 💽 |   |   |
| Beløbsskala:                                       | Normale beløb     | ~ |   |
| OK                                                 | Cancel            |   |   |

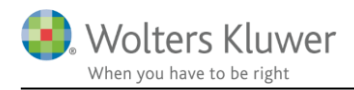

#### 5.7 Tilpasning af 'Anvendt regnskapspraksis'

Der er foretaget tilpasning af teksterne i anvendt regnskabspraksis, som følge af diverse ændringer i årsregnskabsloven.

Ændringerne tilføjes ved at hente nyheder til filen.

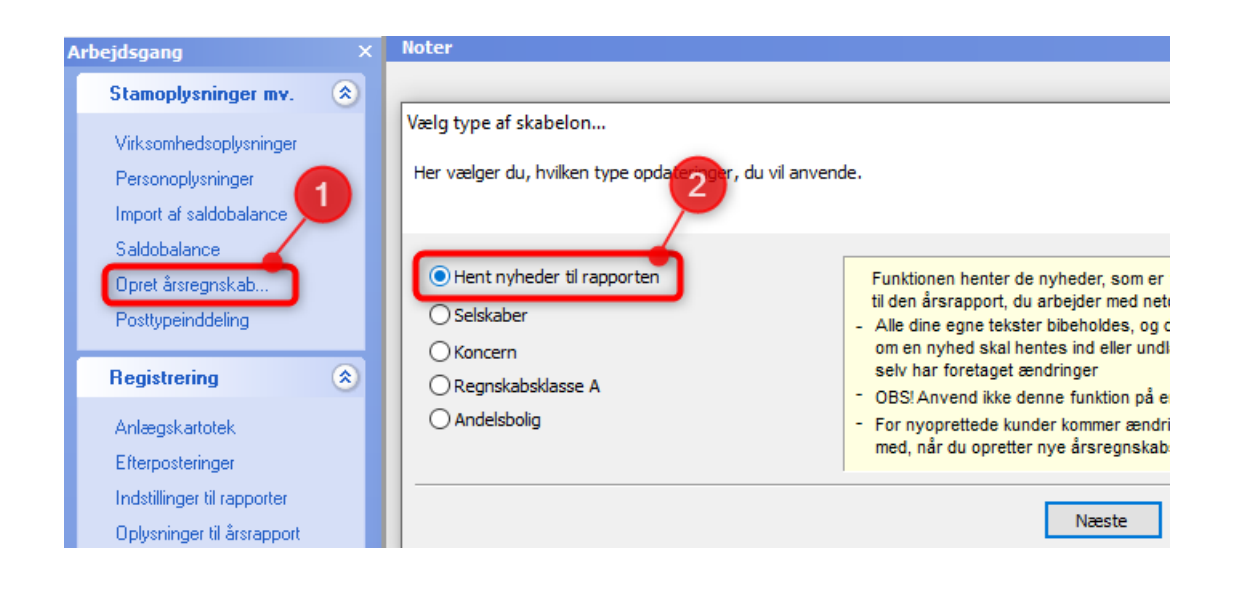

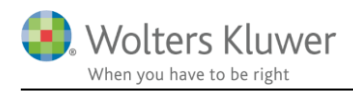

#### 5.8 Import af data

#### 5.8.1 Opsætning af decimaler ved import

Ved import af saldobalancen kan man vælge om man vil importere saldobalancen afrundet eller med decimaler.

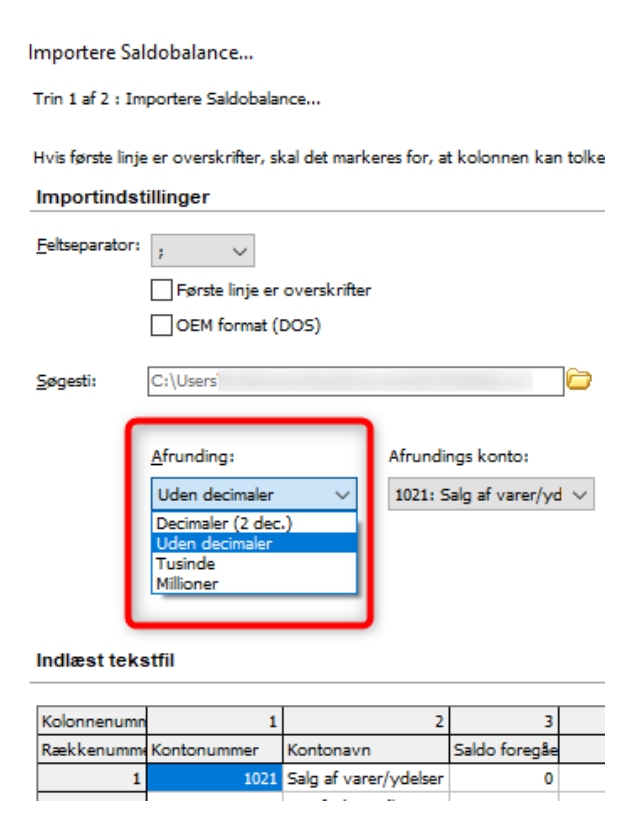

Afhængig af valget ved importen sættet indstillingen 'Antal decimaler' automatisk i 'Posttypeinddelingen'. Dette betyder at de fleste afrundingsdifferencer undgås.

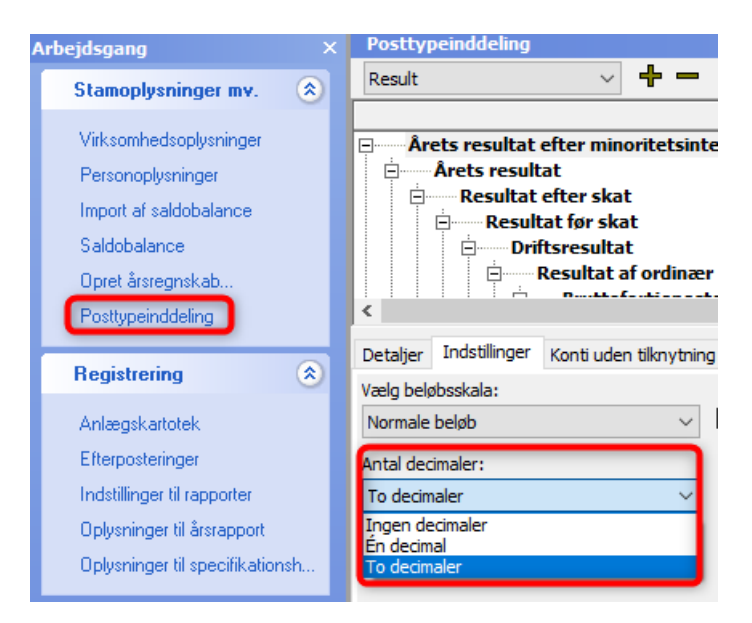

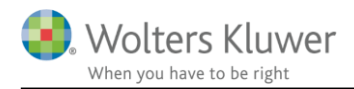

#### 5.8.2 Import af posteringer i skæve perioder

I nogle tilfælde er det nødvendigt at importere posteringer for en periode på mere eller mindre end 12 måneder fx i det første regnskabsår.

I importvinduet er det ikke muligt at ændre perioden til mere eller mindre end 12 måneder.

| Import af CSV Posteringer                     |                                                                                     |  |  |  |  |  |
|-----------------------------------------------|-------------------------------------------------------------------------------------|--|--|--|--|--|
| Importere en CSV fil<br>Vælge fil og feltsepe | Importere en CSV fil indeholdende posteringer/bilag.<br>Vælge fil og feltseperator. |  |  |  |  |  |
| Posterings fil : C:\L                         | Isers\kristina.sinding\Documents\WKPostings.csv                                     |  |  |  |  |  |
| Overskrift:                                   | ørste linjen er overskrifter                                                        |  |  |  |  |  |
| <u>F</u> eltseperator: ;                      | ✓ Andet: ;                                                                          |  |  |  |  |  |
| Anførselstegn :                               |                                                                                     |  |  |  |  |  |
| Regnskabsår Måne                              | d Dag                                                                               |  |  |  |  |  |
| 2018 01                                       | 01 - 2018 12 31                                                                     |  |  |  |  |  |
| Konto nr. 🗸 🗸                                 | Kontonavn V Dato V Beløb V                                                          |  |  |  |  |  |
| 1021                                          | Salg af varer/ydelse 10-01-2018 3600                                                |  |  |  |  |  |
| 1021                                          | Salg af varer/ydelse 17-02-2018 -20                                                 |  |  |  |  |  |
| 1021                                          | Salg af varer/ydelse 19-02-2018 -2499                                               |  |  |  |  |  |
| 1021                                          | Salo af varer/vdelse 26-03-2018 3125                                                |  |  |  |  |  |

Når man har tilpasset de øvrige oplysninger og klikket videre fremkommer nedenstående vindue. Her er det muligt at ændre perioden. Når perioden er angivet korrekt klikkes 'OK' og posteringerne importeres, for den angivne periode.

| Bekræft eller tilpas virksomhedens<br>regnskabsår : |    |            |                    |
|-----------------------------------------------------|----|------------|--------------------|
| År Måned Dag<br>2018 01 01                          | -  | År<br>2019 | Måned Dag<br>06 30 |
|                                                     | OK | [          |                    |

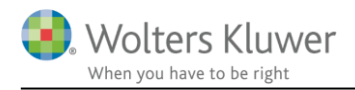

### 5.9 Personoplysninger

Under personoplysninger er der oprettet en ny rolle 'Godkendt revisor'

| Personoplysning                                                                       | er          |                  | ×                                        |
|---------------------------------------------------------------------------------------|-------------|------------------|------------------------------------------|
| Personoplysni<br>CPR-nr.<br>Fornavn:                                                  | inger       |                  |                                          |
| Efternavn:<br>Adresse<br>Postnr./by 🏦<br>Email                                        | Ð           |                  |                                          |
| Bestyrelse<br>Formand<br>Forkvinde<br>Forperson<br>Næstforma<br>Medlem<br>Medarb. val | nd          | Direktion        | ør<br>seret revisor<br>revisor<br>evisor |
| Likvidator                                                                            | )           | Ejerforhold      |                                          |
|                                                                                       | <u>G</u> em | <u>A</u> nnuller | <u>H</u> jælp                            |

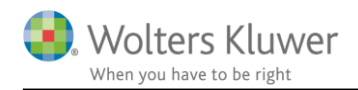

### 6 Indkomst- og formueopgørelse

#### 6.1 Datoformat i rapporten – år eller periode

Via "Indstillinger til rapport" er det muligt at tilpasse datovisningen i rapporten.

| Personlig regnskab                       | Indstillinger til rappor                                      | ter            |                    |
|------------------------------------------|---------------------------------------------------------------|----------------|--------------------|
|                                          | Datoformat                                                    | Regnskabsåret  | Sammenligningsåret |
| Opret regnskab                           | Indkomstopgørelse                                             | 2019/20        | 2018/19            |
| Vis stamdata                             | Balance                                                       | 2020           | 2019               |
| Saldobalance                             | Status                                                        | 30. juni 2020  |                    |
| Posttypeinddeling                        | Indkomstår                                                    | 2020           | 2019               |
| Vis/redigere   Indstillinger til rapport | Datoformat i rapporte<br>✓ 1. juli 2019 - 30. ju<br>□ 2019/20 | en<br>ini 2020 |                    |

Datoformat ovenfor er visning af hvad der er valgt under værktøjer – se herefter. Valget af datovisningen ses på forsiden, regnskabserklæringen, revisor erklæringen og indkomstopgørelsen. Formålet med denne tilpasning er at give mulighed for at kunne skrive indkomståret eller perioden indkomståret omhandler.

Nedenstående eksempel er fra forsiden:

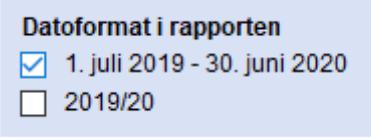

### Indkomst- og formueopgørelse

1. juli 2019 - 30. juni 2020

Datoformat i rapporten 1. juli 2019 - 30. juni 2020 ✓ 2019/20

### Indkomst- og formueopgørelse

### 2019/20

Via 'Værktøj'  $\rightarrow$  'Indstillinger' og fanebladet 'Udskrift' er det muligt at tilpasse selve datoformatet for visningen til et af nedenstående. Ydermere er det muligt at bestemme hvorvidt denne indstilling skal bestemmes af master-brugeren.

| Indstillinger    |               |                |            | ×           |
|------------------|---------------|----------------|------------|-------------|
| Tilvalg          |               | Internet       | CS         | 5 AuditPlus |
| Generelt         | Stier         | Hovedspec      | cifikation | Udskrift    |
| Dato format      |               |                |            |             |
| Skal Master-br   | uger beste    | mme Dato forma | t? Ja      |             |
| 01-10-2020       |               |                |            |             |
| 01-10-20         |               |                |            |             |
| 01.10.20         |               |                |            |             |
| 011020           |               |                |            |             |
| 1. oktober 202   | 20            |                |            |             |
| Engelsk datoform | at: 1 October | 2020           |            |             |

For at det nye datoformat vises korrekt i rapporten skal der hentes nyheder i filen.

#### 6.2 Rettelse af fejl i note for virksomheders skattemæssige resultat

Hvis driver og ejer ikke er den samme, så har der været en fejl i visning i noten med virksomheders skattemæssige resultater, når der kun skulle vises for person 1 eller person 2. Dette er rettet.

Her ses visning efter rettelse:

Det fælles udgangspunkt som vises korrekt både nu og i tidligere versioner.

Skattemæssig virksomhedsresultat

|                                                         | Peter  | Hanne  |
|---------------------------------------------------------|--------|--------|
| Årets skattemæssige resultat                            |        |        |
| Virksomhed nr. 1 (P1 100%), specificeret herefter       | 10.000 | 0      |
| Virksomhed nr. 2 (P2 100%), specificeret herefter       | 0      | 20.000 |
| Virksomhed nr. 3 (Dri P1, Ej P2), specificeret herefter | 30.000 | 0      |
| Virksomhed nr. 4 (Dri P2, Ej P1), specificeret herefter | 0      | 40.000 |
| Virksomhed nr. 5 (Fls 50,50), specificeret herefter     | 25.000 | 25.000 |
| Årets skattemæssige resultat i alt                      | 65.000 | 85.000 |

For person 1, efter rettelse:

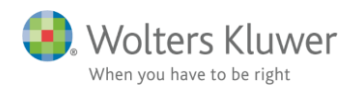

Skattemæssig virksomhedsresultat

|                                                         | Peter  |
|---------------------------------------------------------|--------|
| Årets skattemæssige resultat                            |        |
| Virksomhed nr. 1 (P1 100%), specifice ret herefter      | 10.000 |
| Virksomhed nr. 3 (Dri P1, Ej P2), specificeret herefter | 30.000 |
| Virksomhed nr. 5 (Fls 50,50), specificeret herefter     | 25.000 |
| Årets skattemæssige resultat i alt                      | 65.000 |

For person 2, efter rettelse:

Skattemæssig virksomhedsresultat

|                                                         | Hanne  |
|---------------------------------------------------------|--------|
| Årets skattemæssige resultat                            |        |
| Virksomhed nr. 2 (P2 100%), specificeret herefter       | 20.000 |
| Virksomhed nr. 4 (Dri P2, Ej P1), specificeret herefter | 40.000 |
| Virksomhed nr. 5 (Fls 50,50), specificeret herefter     | 25.000 |
| Årets skattemæssige resultat i alt                      | 85.000 |

Visning før rettelse er følgende:

For person 1, før rettelse, sum er korrekt, men tal virksomhed 4 vises i stedet for virksomhed 3's tal:

|                                                         | Peter  |
|---------------------------------------------------------|--------|
| Årets skattemæssige resultat                            |        |
| Virksomhed nr. 1 (P1 100%), specificeret herefter       | 10.000 |
| Virksomhed nr. 4 (Dri P2, Ej P1), specificeret herefter | 0      |
| Virksomhed nr. 5 (Fls 50,50), specificeret herefter     | 25.000 |
| Årets skattemæssige resultat i alt                      | 65.000 |

For person 2, før rettelse, sum er korrekt, men tal virksomhed 3 vises i stedet for virksomhed 4's tal:

|                                                         | Hanne  |
|---------------------------------------------------------|--------|
| Årets skattemæssige resultat                            |        |
| Virksomhed nr. 2 (P2 100%), specificeret herefter       | 20.000 |
| Virksomhed nr. 3 (Dri P1, Ej P2), specificeret herefter | 0      |
| Virksomhed nr. 5 (Fls 50,50), specificeret herefter     | 25.000 |
| Årets skattemæssige resultat i alt                      | 85.000 |

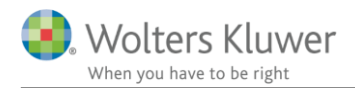

#### 6.3 Forberedelse til regnskabsmæssig kapitalforklaring

Vi er ved at oprette mulighed for visning af indkomst i kapitalforklaringen specificeret 'regnskabsmæssigt' som en ekstra valgmulighed.

Derfor kan I se at der er tilføjet et nyt afsnit i posttypeinddelingen for kapitalforklaringen, der er placeret efter balancens aktiver og passiver.

Ligeledes er de eksisterende linjer i kapitalforklaringen samlet i grupper, der svarer til placeringen i kapitalforklaringen.

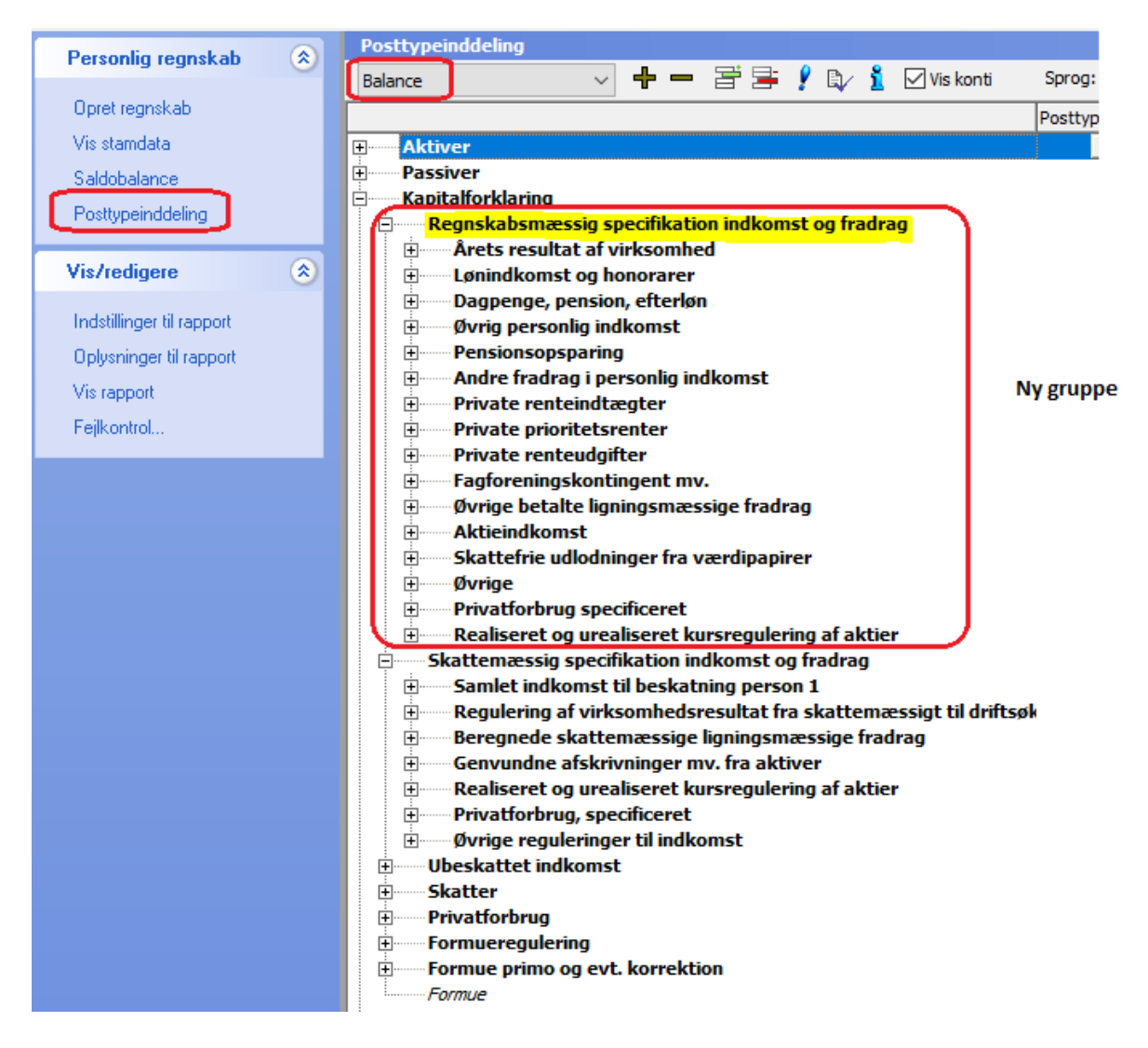

Valget af visning skal foretages i Skat Nova i kapitalforklaringen. Det bliver muligt at foretage valget i den version af Skat Nova der kommer ultimo oktober 2020.

Det valg der vælges i Skat Nova bestemmer hvilke grupper i indkomst der er synlige i kapitalforklaringen.

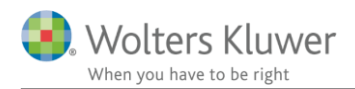

Her ses den nye mulighed som der er forberedt til i udskriften i Årsafslutning, den kan vælges fra ultimo oktober i Skat Nova, og her vil tal til den nye gruppe bliver beregnet.

| Kapitalforklaring                                                      |         |         | Gendan formler      |
|------------------------------------------------------------------------|---------|---------|---------------------|
|                                                                        |         |         | ^                   |
|                                                                        |         |         |                     |
|                                                                        |         |         | ~                   |
|                                                                        |         |         | 0                   |
| Lås op for redigering af tekst 🗌 Lås op for redigering af delsumfelter | 2020    | 2019    | ✓ Vis årstal        |
| Uden sammenligningstal i kapitalforklaringen                           |         |         |                     |
| Årets resultat af virksomhed                                           |         |         | I 🔁 🔁               |
| Lønindkomst og honorar                                                 | 630.000 | 300.000 | 🛨 🔁                 |
| Dagpenge, Pension, Efterløn                                            |         |         | ± 🔁                 |
| Øvrig personlig indkomst                                               |         |         | + 🔁                 |
| Indbetaling til pensionsopsparing                                      | -55.500 | 0       | 🛨 🔁                 |
| Andre fradrag i personlig indkomst                                     |         |         | ± 🔁                 |
| Private renteindtægter                                                 |         |         | 🛨 🔁                 |
| Private prioritetsrenter                                               |         |         | ± 🔁                 |
| Private renteudgifter                                                  |         |         | + 🔁                 |
| A-Kasse, fagforeningskontingent mv.                                    | -4.500  | -4.600  | 🛨 🔁                 |
| Øvrige ligningsmæssige fradrag                                         |         |         | 🛨 🔁                 |
| Aktieindkomst                                                          |         |         | I 🔁 🔁               |
| Skattefri udlodninger fra værdipapirer                                 |         |         | 🛨 🔁                 |
| Øvrige                                                                 |         |         | ± 🔁                 |
| Privatforbrug, specificeret                                            |         |         | ± 🔁                 |
| Realiseret og urealiseret kursregulering aktier                        |         |         | ± 🔁                 |
|                                                                        |         |         | ± 🔁                 |
|                                                                        |         |         | ± 🔁                 |
| Private indkomster og fradrag i alt                                    | 570.000 | 295.400 | 🗹 Vis sum på udskri |

Indtil Skat Nova releases ultimo oktober 2020, er det følgende specifikation der fremgår i udskriften i Årsafslutning, den er uændret i forhold til tidligere bortset fra tekst der viser at der er valgt skattemæssig visning.

| Kapitalforklaring                                                     |           |         | Gendan formler |
|-----------------------------------------------------------------------|-----------|---------|----------------|
|                                                                       |           |         |                |
|                                                                       |           |         | ^              |
|                                                                       |           |         |                |
|                                                                       |           |         | ×              |
|                                                                       |           |         | $\sim$         |
| 🗌 Lås op for redigering af tekst 🔲 Lås op for redigering af delsumfel | Iter 2020 | 2019    | Vis årstal     |
| Uden sammenligningstal i kapitalforklaringen                          | i         |         |                |
| Samlet indkomst til beskatning                                        | 515.740   | 257.300 | <b>2</b>       |
| Samlet indkomst til beskatning                                        |           |         | <b>2</b>       |
| Regulering af virksomhedsresultat fra skattemæssigt til driftsøkonol  |           |         | 🛨 🔁            |
| Beregnede skattemæssige ligningsmæssige fradrag                       | 54.260    | 38.100  | 🛨 🔁            |
| Genvundne afskrivninger mv. fra aktiver                               |           |         | 🛨 🔁            |
| Øvrige reguleringer til indkomst                                      |           |         | I 🔁            |
| Privatforbrug, specificeret                                           |           |         | 🛨 🔚            |
| Realiseret og urealiseret kursregulering af aktier                    |           |         | ± 🔁            |
|                                                                       |           |         | ± 🔚            |
|                                                                       |           |         | ± 🔁            |
|                                                                       |           | 205 400 |                |

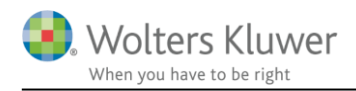

#### 6.4 Opdatering af ovennævnte ændringer

For at få ændringer vedr. forberedelse til regnskabsmæssig kapitalforklaring og rettelsen i virksomhedsresultat note med, skal der under opret regnskab vælges følgende 3 elementer som skal opdateres.

| Oversigt over valgte sk                           | abeloner                                               | _              |           | ×         |  |  |
|---------------------------------------------------|--------------------------------------------------------|----------------|-----------|-----------|--|--|
| Følgende skabeloner er valgt ved "Opret regnskab" |                                                        |                |           |           |  |  |
|                                                   | Info om skabelon versioner                             | Din vers.      | Nyeste v  | ers.      |  |  |
| Samlingsdokument                                  | Personligt regnskab                                    | 2020.4         | 2020.4    |           |  |  |
| Forside                                           | Person 1 PR                                            | 2020.4         | 2020.4    |           |  |  |
| Godkendelsespåtegninger                           | Erklæring personligt regnskab, person                  | 2020.4         | 2020.4    |           |  |  |
| Påtegninger og erklæringer                        | Assistance: ISRS 4410 Personligt regnskab (15/12-2016) | 2020.4         | 2020.4    |           |  |  |
| Stamoplysninger                                   | Stamoplysninger                                        | 2019.4         | 2019.4    |           |  |  |
| Anvendt RegnskabsPraksis                          | Anvendt regnskabspraksis for personligt regnskab       | 2018.6         | 2018.6    |           |  |  |
| Resultatopgørelse                                 | Personligt regnskab, indkomstopgørelse, Person 1       | 2019.4         | 2019.4    |           |  |  |
| Balance                                           | Personligt regnskab, formueopgørelse, person 1         | 2020.4         | 2020.4    |           |  |  |
| Kapitalforklaring                                 | Kapitalforklaring 2                                    | 2020.4         | 2020.4    | $\supset$ |  |  |
| Noter                                             | Personligt regnskab, person 1                          |                | 2020.1    |           |  |  |
| Virksomhedsresultat                               | Specificeret virksomhedresultat                        | 2020.4         | 2020.4    |           |  |  |
| Regnskabsoplysninger                              | Regnskabsoplysninger, én eller flere virksomheder      | 2019.4         | 2019.4    |           |  |  |
| Virksomhedsordning                                | Virksomhedsordning                                     | 2019.4         | 2019.4    |           |  |  |
| Kapitalafkastordning                              | Kapitalafkastordning                                   | 2019.4         | 2019.4    |           |  |  |
|                                                   | * Egen eller ukendt skabelog                           | . Bør mulicive | ondateres |           |  |  |

#### 6.5 Opdatering af noter

Som nævnt under generelt punkt 4.1. i denne vejledning, så skal der foretages opdatering af noteskabelon i alle filer, for at få linjer korrekt med i udskrift.

# 7 Smårettelser

#### Note - Nettoomsætning

Der er foretaget tilpasninger således at alle kolonner årsrulles korrekt.

#### Note - Beregning af andelsværdi, handelsværdi

Tilføjet felter omkring 'Korrektioner i henhold til andelsboligloven' således at noten indeholder samme muligheder som øvrige noter for beregning af andelsværdi.

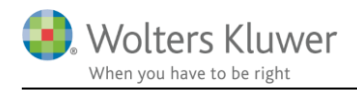

# 8 Årsafslutning - Produktinformation

#### 8.1 Let og sikker udarbejdelse af årsrapporten

Årsafslutning er et program, der styrer processen i forbindelse med udarbejdelse af årsrapporten. En let tilgang til opgaverne og løbende kvalitetssikring sparer tid og sikrer samtidig en høj kvalitet af årsrapporten.

#### 8.2 Samspil sikrer kvaliteten

Årsafslutning er opbygget efter en intuitiv arbejdsgang, der guider brugeren hele vejen gennem udarbejdelsen af årsrapporten. Programmet kan integreres med f.eks. ERP-systemer, så stamdata og regnskabstal overføres direkte. Den intuitive arbejdsgang og automatiserede processer minimerer risikoen for fejl og sikrer effektivitet i regnskabsprocessen yderligere.

#### 8.3 Faglighed

Årsafslutning sikrer kvaliteten af den faglige opdatering af din regnskabsmodel i henhold til gældende regnskabslovgivningen og god regnskabsskik.

### 8.4 Årsafslutning giver dig:

- Digitale regnskaber via XBRL
- Skabeloner til forskellige regnskabsopstillinger og formål
- Opdaterede revisionserklæringer
- Notebibliotek med fleksible og faste noteskabeloner
- Mulighed for automatisk generering af noter med værdi
- Integration til Revision
- Direkte import fra Norriq, Webfinans, AuditPlus, e-conomic m.fl.

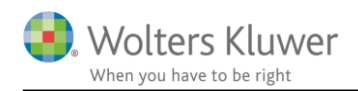

### RevisorHosting

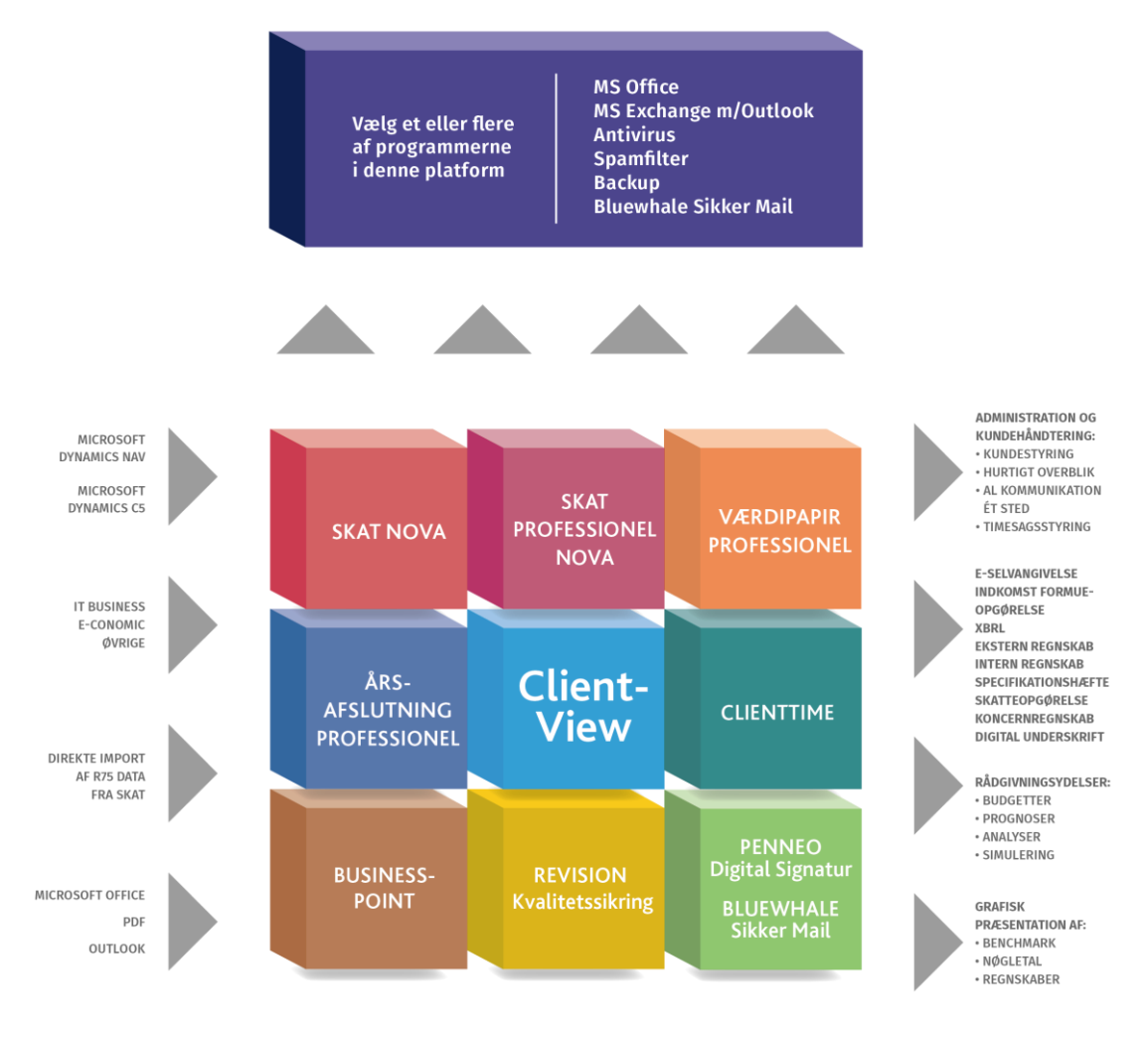

Årsafslutning er integreret med de øvrige systemer og programmer, hvilket gør udarbejdelsen af årsrapporten effektiv og sikker.